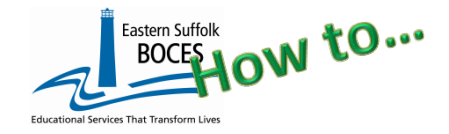

Location Grade Level:

Sign into Level 0, go to Manual Input > Day Calendar

EDITTING the Day Calendar requires that you first access the original record on the date needing an update.

Dates with a DAY TYPE assigned to all Grade MUST first be re-saved for a single grade & Day Type.

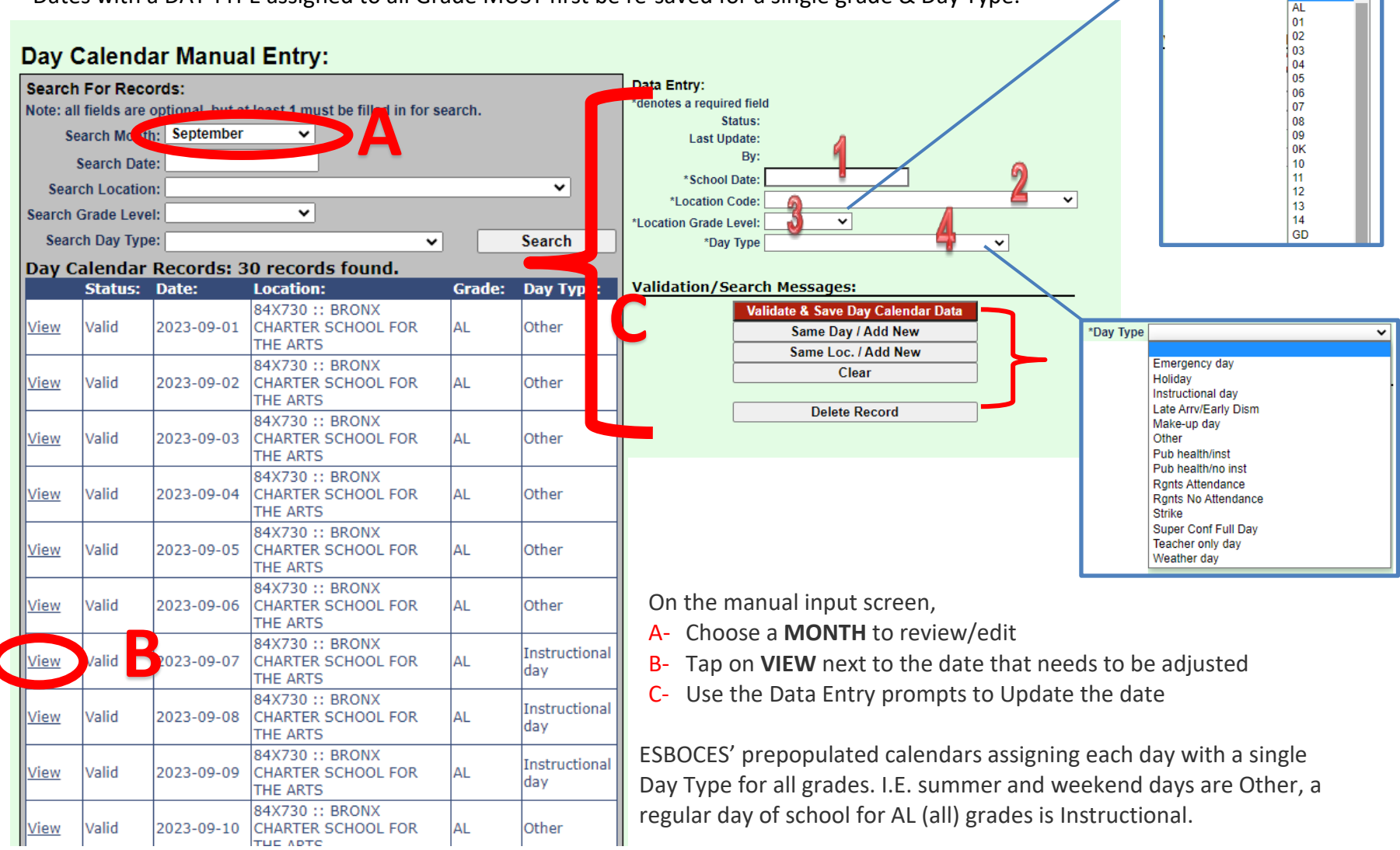

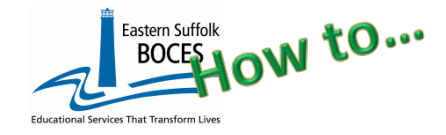

**WARNING- On each date when school is held for some but** <u>not all grade levels</u>, there **must** be an individual Day Calendar record for each grade on that date with the correct Day Type for that grade/day.

- 1. School Date
- 2. Location Code
- 3. Location Grade Level: change the original record as needed
- 4. Day Type: change as needed

## D. VALIDATE & SAVE Day Calendar Date

EVERY record MUST be saved

Add another record for the same Date, different Grade Level/Day Type select

SAME DAY ... or

#### SAME LOC...

Adjust open fields (3 & 4) for Grade Level and Day Type and

### VALIDATE & SAVE Day Calendar Date

Continue until finished.

To add another record for another Date, Grade Level/Day Type select CLEAR

### **EXAMPLE:**

K-12 school has only certain grades reporting to school on 9/6 and all students have school as of 9/7.

| NYSAA SPED students have grade level assignments as |
|-----------------------------------------------------|
| Grade 13: NYSAA students in K-6                     |
| Grade 14: NYSAA students in 7-12                    |

| Vali                | date & Save Day Calendar Data |  |  |  |
|---------------------|-------------------------------|--|--|--|
|                     | Same Day / Add New            |  |  |  |
| Same Loc. / Add New |                               |  |  |  |
|                     | Clear                         |  |  |  |
|                     | Clear                         |  |  |  |

### Delete Record

| <u>View</u> | Valid | 2023-09-06 | 1  | Instructional<br>day |
|-------------|-------|------------|----|----------------------|
| <u>View</u> | Valid | 2023-09-06 | 10 | Other                |
| <u>View</u> | Valid | 2023-09-06 | 11 | Other                |
| <u>View</u> | Valid | 2023-09-06 | 12 | Instructional<br>day |
| <u>View</u> | Valid | 2023-09-06 | 2  | Other                |
| <u>View</u> | Valid | 2023-09-06 | 3  | Other                |
| <u>View</u> | Valid | 2023-09-06 | 4  | Other                |
| <u>View</u> | Valid | 2023-09-06 | 5  | Instructional<br>day |
| <u>View</u> | Valid | 2023-09-06 | 6  | Other                |
| <u>View</u> | Valid | 2023-09-06 | 7  | Other                |
| <u>View</u> | Valid | 2023-09-06 | 8  | Instructional<br>day |
| <u>View</u> | Valid | 2023-09-06 | 9  | Instructional<br>day |
| View        | Valid | 2023-09-07 | AL | Instructional        |
| View        | Valid | 2023-09-06 | 13 | Instructional day    |
| <u>View</u> | Valid | 2023-09-06 | 14 | Instructional<br>day |

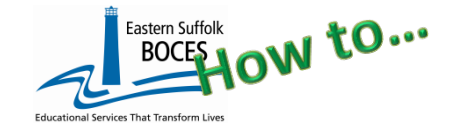

# Manually Input/Update Day Calendar

Hover over L1-DATA PREP Tap on Day Calendar Complete two clicks on this screen to CREATE a file. *Green SUCCESS message? Yeah!*  Day Calendar Data Prep. for Level 1: Verification Checks: Perform a 2nd level of error checking. When Level 0 has it's W/F error level set to 'Fatal', day calendar data can not completed with no errors. Last Level 1 File Creation/Upload: None Validate Now Validation results... Click the button below to create export file for Level 1 Create File for Level 1 Submission Data Prep. messages...

The Day Calendar needs to be updated throughout the year if school closes and NO REMOTE instruction is provided. If the school switches to remote instruction on what could have been a snow day, the Day Calendar remains the same: Instructional day.

| The following Public Health codes should<br>ONLY be used if the school is ordered to close<br>by the NYC or NYS Department of Health. | <b>Pub health/inst</b> (remote instruction) | <b>Pub health/no inst</b><br>(no instruction) |
|----------------------------------------------------------------------------------------------------|---------------------------------------------|-----------------------------------------------|
|----------------------------------------------------------------------------------------------------|---------------------------------------------|-----------------------------------------------|

#### Data Verification in L2RPT IBM Cognos Analytics (nycenet.edu)

• Ensure that SED has the correct data by reviewing the **SIRS 370**: Day Calendar Summary Report. Corrections to the SIRS 370 are made by updating Level 0. Day Calendar must be completed in order to report SDA.

#### As always, call us if you need us at 631.218.4134